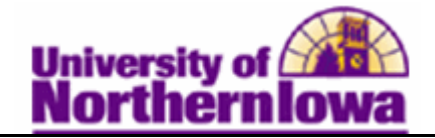

## Assigning a Student Payment Plan to an Account

**Purpose:** To link the payment plan to a student, use the pages in the **Assign Payment Plan** component. The following instructions describe how to assign an existing payment plan (3 or 5 month) to an individual student.

| Step | Action                                                                                               |  |  |  |
|------|----------------------------------------------------------------------------------------------------|--|--|--|
| 1.   | Navigate to Assign: Select Main Menu > Student Financials > Payment Plans<br>> Payment Plan > Assign |  |  |  |
|      | Favorites Main Menu > Student Financials > Payment Plans > Payment Plan > Assign                     |  |  |  |
|      | Payment Plan                                                                                         |  |  |  |
|      | Enter any information you have and click Search. Leave fields blank for a list of all values.        |  |  |  |
|      | Find an Existing Value Add a New Value                                                               |  |  |  |
|      | Maximum number of rows to return (up to 300): 300                                                    |  |  |  |
|      | Business Unit: = - UNICS                                                                             |  |  |  |
|      | ID: begins with 👻                                                                                    |  |  |  |
|      | Contract Number: begins with - 2112_FALL_11_3                                                        |  |  |  |
|      | Search Clear Basic Search 📄 Save Search Criteria                                                     |  |  |  |
| 2.   | Click the Add a New Value tab.                                                                       |  |  |  |
|      | Payment Plan                                                                                         |  |  |  |
|      | Find an Existing Value Add a New Value                                                               |  |  |  |
|      | Business Unit: UNICS                                                                                 |  |  |  |
|      | ID:                                                                                                  |  |  |  |
|      | Contract Number: 2112_FALL_11_3                                                                      |  |  |  |
|      | TP Sequence Number: 9999995                                                                          |  |  |  |
|      | Add                                                                                                  |  |  |  |
| 3.   | Enter the student's id in the ID field. Click the Add button.                                        |  |  |  |

| Step | Action                                                                                                    |                           |                    |                       |                                |  |
|------|----------------------------------------------------------------------------------------------------|---------------------------|--------------------|-----------------------|--------------------------------|--|
| 4.   | Use the <b>Payment Plan 1</b> page to confirm or modify the student payment plan information for the student.                                                     |                           |                    |                       |                                |  |
|      | Payment Plan 1 Payment Plan 2 Payment Distribution                                                                                                    |                           |                    |                       |                                |  |
|      | Business Unit: UNICS Contract Number: 2112_FALL_11_3                                                                                                    |                           |                    |                       |                                |  |
|      | ID: 454006 Waldo,D                                                                                                    | alyn Elizabeth            | Plan Type:         | Calculated            |                                |  |
|      | Maximum Amount: 5,000.00 USD Lump Sum Amo                                                                                                    |                           |                    | nt:                   | USD                            |  |
|      | Item Type Group: TUITONLY Q Offset Item Type Group: TUITONLY Q                                                                                                    |                           |                    | Q                     |                                |  |
|      | Term                                                                                                    | Charge Date               |                    | Anticipated Aid       | Term/Date                      |  |
|      | From: 2112 Q 2011 FALL                                                                                                    | Add:                      | 08/22/2011         | From:                 | 2112 Q 2011 FALL               |  |
|      | To: 2113 Q 2012 SPRG                                                                                                    | Adjust:                   | 12/31/2011 🛐       | To:                   | 2113 Q 2012 SPRG               |  |
|      | Offset Term                                                                                                    | Charge Offset Date        | e                  | Anticipated Aid       | 08/01/2011 🛐                   |  |
|      | From: 2112 Q 2011 FALL                                                                                                    | Add:                      | 08/22/2011         | Dutor                 |                                |  |
|      | To: 2113 Q 2012 SPRG                                                                                                    | Adjust:                   | 09/15/2011 🛐       | Calculate Re          | al Time                        |  |
|      | Note: All of the values popu                                                                                                    | lating the fie            | olds on this na    | ge are defau          | It values from                 |  |
|      | the contract setup pages. Yo                                                                                                    | ii an overric             | le values in ar    | y fields that         | are available                  |  |
|      | but cannot exceed the limits                                                                                                    | established v             | when you set       | up the contra         | act.                           |  |
| 5.   | Click the <i>Payment Plan 2</i> tab. Use the <i>Payment Plan 2</i> page to continue to confirm or modify the additional student payment plan contract parameters. |                           |                    |                       |                                |  |
|      | Payment Plan 1 Payment Plan 2 Pay                                                                                                    | ment <u>D</u> istribution |                    |                       |                                |  |
|      | Business Unit: UNICS                                                                                                    |                           | Contract Number: 2 | 2112_FALL_11_3        |                                |  |
|      | ID: 454006 Wald                                                                                                    | do,Dalyn Elizabeth        | Plan Type:         | Calculated            |                                |  |
|      | First Bill Date: 05/20/2011                                                                                                    |                           | Billing Cycle:     | Ionthly               | Post                           |  |
|      | Payments: 3                                                                                                    |                           | Pay Plan Type: (   | Credit Original Accou | nt Display Error/Warning       |  |
|      | Amount: 0.                                                                                                    | 00 USD                    | Account Type:      | PPA                   |                                |  |
|      | Reference Number:                                                                                                    |                           | Due after Days:    | 15 [                  | Waive Fee                      |  |
|      | Adjustment Option: Adjust Equally                                                                                                    | •                         | Item Type: 2       | 00000008080           | Athletic Training-Activity Fee |  |
|      | Status: Active 👻                                                                                                    |                           |                    |                       |                                |  |
|      | Plan Type<br>Pavroll Deduction:                                                                                                    |                           | Pay Item Type: 7   | 700000000010 F        | Payment-Check                  |  |
|      | Find   View All First 1 of 1 D Last                                                                                                    |                           |                    |                       |                                |  |
|      | Account Number Item Term                                                                                                    | Item Type                 | I                  | tem Amount            | Balance Reverse                |  |
|      |                                                                                                    |                           |                    | 0.00                  | 0.00 USD                       |  |
|      |                                                                                                    |                           |                    |                       |                                |  |

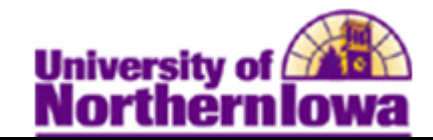

| Step | Action                                                                                                    |
|------|----------------------------------------------------------------------------------------------------|
| 6.   | Click the <i>Payment Distribution</i> tab. You can review and adjust billing dates and installment amounts on the <i>Payment Distribution</i> page.  Payment Plan 1 Payment Plan 2 Payment Distribution |
|      | Business Unit:     UNICS     Contract Number:     2112_FALL_11_3       ID:     454006     Waldo,Dalyn Elizabeth                                                                                         |
|      | Find   View All First 🗹 1 of 1 🕨 Last                                                                                                    |
|      | Billing Date         Due Date         Item Amount         Item Type         Posted         Applied                                                                                                    |
|      | 0.00 USD                                                                                                    |
| 7.   | On the <i>Payment Plan 2</i> tab, click the <b>Post</b> button to post each of the scheduled payments and plan fees to the student's account.<br>Click the <b>Post</b> button.                          |